## Providing BVARI appropriate eBRAP access for pre-applications

 Navigate to the pre-application page in eBRAP, select the Application Contacts tab, and scroll down to select the "Search For Or Invite Primary Business Official" under the "Primary Business Official" sub-heading.

Primary Business Official - R&R SF424 Block 5 of Grants.gov application
Search For Or Invite Primary Business Official

2. Search for Kristen Harding using the following search criteria and then select "Add Contact." Contact information will display on the **Application Contacts** tab after adding.

| Search For Primary Business Official                             |                                          |                            |                                                    |            |                 |  |
|------------------------------------------------------------------|------------------------------------------|----------------------------|----------------------------------------------------|------------|-----------------|--|
| You may search o                                                 | n one or more of the following criteria. | Click on "Search Contacts" | when you have entered the desired search criteria. |            |                 |  |
| Last Name                                                        | Harding                                  |                            | ]                                                  |            | Search Contacts |  |
| Email                                                            |                                          |                            | ]                                                  |            |                 |  |
| Organization                                                     | Boston VA Research Institute, Inc. (B    | /ARI)                      |                                                    | ~          |                 |  |
| Search Res                                                       | ults                                     |                            |                                                    |            |                 |  |
| All Potential Primary Business Official matching search criteria |                                          |                            |                                                    |            |                 |  |
| Name, Email                                                      |                                          | Organization(s)            |                                                    | Phone      | Actions         |  |
| Harding, Kriste<br>kristen.harding                               | n<br>@ <u>bvari.org</u>                  | Boston VA Research Ins     | stitute, Inc. (BVARI)                              | 8573643800 | Add Contact     |  |

3. Next, select the "Search For Or Invite Alternate Business Official" under the "Alternate Business Official" sub-heading.

| Alternate | <b>Business</b> | Official |
|-----------|-----------------|----------|
|-----------|-----------------|----------|

Search For Or Invite Alternate Business Official

**4.** Search for BVARI SPA using the following search criteria and then select "Add Contact." Please note that the Last Name should be "SPA" and not "BVARI" or "BVARI SPA"

## Search For Primary Business Official

You may search on one or more of the following criteria. Click on "Search Contacts" when you have entered the desired search criteria.

| Last Name    | SPA                                        |   | Search Contacts |
|--------------|--------------------------------------------|---|-----------------|
| Email        | spa@bvari.org                              |   |                 |
| Organization | Boston VA Research Institute, Inc. (BVARI) | • |                 |

## Search Results

All Potential Primary Business Official matching search criteria

| Name, Email | Organization(s)                            | Phone          | Actions     |
|-------------|--------------------------------------------|----------------|-------------|
| SPA, BVARI  | Boston VA Research Institute, Inc. (BVARI) | (857) 364-3800 | Add Contact |